I searched for instructions on replacing a file in ResearchGate.

I could not find an answer.

This is my answer.

- 1. Go to your RG home page
- 2. Select "Research" under your name
- 3. Scroll down until you find the item you want to replace.
- 4. To the right of "supplementary resources", select the Down arrow.
- 5. Select "Remove"
- 6. Select "Remove full-text from publication page" option button
- 7. Select the "Remove" command button below.
- 8. On the Home page, select "Add New Research" button.
- 9. Select type of research (same as prior item)
- 10. Select type of file (same as before)
- 11. Check box saying you have right to upload
- 12. Press "Upload" command button
- 13. Complete information on your item (same as before).
- 14. Complete process as before.

New file should replace the old

New file should have same DOI as the old.

New file should retain same statistics as the old.

March 8, 2020. Milo Schield

Editor of <u>www.StatLit.org</u>